## PAYMENT INSTRUCTIONS FOR CLS CREDIT COURSE

Please follow the following instructions to make the payment for the CLS Credit Course on Equality Jurisprudence

- 1. Click on the URL https://www.onlinesbi.sbi/sbicollect/icollecthome.htm
- 2. Click on Education Institutes on SBI Collect Homepage
- 3. In the search bar type **NATIONAL LAW UNIVERSITY ODISHA** and select the same from drop-down.
- 4. Select payment category **REGISTRATION FOR SEMINARS AND EVENTS.** Furnish the required details, fill in the captcha and make payment.
- 5. Download the receipt generated and attach it in the Google Form provided by CLS.